# Perekonnasündmuse tõendi tellimise avalduse esitamine erahvastikuregistris

Sisenemine teenusesse toimub menüüpunkti "Tõendite ja andmete küsimine" alt, valides "Perekonnasündmuse tõendi tellimine".

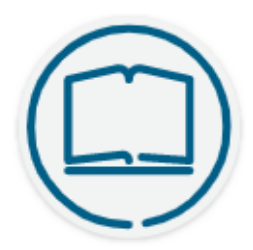

# Tõendi tellimine

Teil on võimalik tellida tõend **Eestis toimunud perekonnasündmuse** (sünd, abielu, lahutus ja nime muutmine) kohta.

Eesti riigi- ja kohaliku omavalitsuse asutusele ei ole tõendi esitamine vajalik, kuna nad kasutavad rahvastikuregistrit.

Välisriiki esitamiseks on tõendeid võimalik saada lisaks eesti keelele ka inglise, saksa ja prantsuse keeles, CIEC vormil või koos mitmekeelse standardvormiga. Nime muutmise tõendit on võimalik saada ainult eesti keeles. Tõendi väljastamise eest tuleb tasuda riigilõiv.

Rahvastikuregistri väljavõtte (sh elukohatõendi) saamiseks pöörduge kohalikku omavalitsusse. <u>Loe veel</u>

Alustan tõendi tellimist

Enne tõendi tellimise alustamist kuvatakse teenuse kohta selgitav info, valiku "Loe veel" alt on võimalik juurde lugeda kelle kohta, milliseid tõendeid ja mis keeles on võimalik tellida, mida on vajalik teada tõendi esitamisel välisriiki, kui palju maksab tõendi väljastamine ning kust ja millal on võimalik tõend kätte saada.

Inimest juhendatakse e-teenuses tõendi tellimise avalduse täitmise igal sammul ning selgitatakse erinevate väljade tähendust. Infotekstid on esitatud kasutajale sammude juures või vajutades i-nupule või lingile "Loe veel".

Ütluspõhised andmed esitatakse e-rahvastikuregistris enne tõendi teenusesse suundumist, need lähevad automaatselt rahvastikuregistrisse ja koos tõendi tellimusega neid ei esitata.

Lehekülje ülal asuvalt ribalt saab jälgida, millise sammu juures avalduse esitamine on.

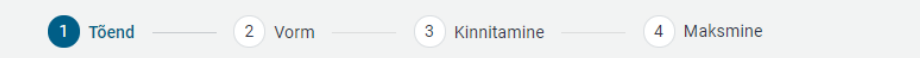

Järgnevalt ülevaade avalduse esitamisest sammude kaupa.

## Tõend

| 1 Tõend ———                                                          | - 2 Vorm 3 Kinnitamin     | e 4 Maksmine     |
|----------------------------------------------------------------------|---------------------------|------------------|
| Valige soovitud tõend<br>Korraga saate tellida ühe tõendi. Tehke val | ik allolevast loetelust.  |                  |
| Tõend                                                                | Isik tõendil              | Sündmuse kuupäev |
| Sünnitõend                                                           | MARTA METSATAGA           | 25.12.2007       |
| Abielutõend                                                          | OLLE KRAPRÄÄKS-METSASEES  | 21.07.2015       |
| Abielulahutuse tõend                                                 | OLLE UUSPEREKONNANIMIMEES | 19.02.2020       |
| Nimemuutmise tõend                                                   | BERTHA METSASEES          | 02.07.2012       |
| Nimemuutmise tõend                                                   | AGATHE MERELAINE          | 10.07.2001       |
|                                                                      |                           |                  |
|                                                                      |                           |                  |

Tõendi lehel kuvatakse inimesele loetelu temaga seotud perekonnasündmuste tõenditest. Veerus "Isik tõendil" kuvatakse abielu ja abielulahutuse tõendite puhul vaid sündmuse teise osapoole (abikaasa) nime. E-teenuse vahendusel saab inimene tellida tõendi enda, oma alaealiste laste ja eestkostetavate kohta, tõendit ei saa tellida õigustatud huvi alusel ning surnud abikaasa kohta. Samuti ei saa e-teenuse vahendusel tellida teisi surmatõendeid (nt lapse kohta), soo muutmise tõendit ja abieluvõimetõendit.

Korraga saab tellida vaid ühe tõendi, mitme tõendi soovi korral tuleb iga kord alustada uue avalduse esitamist.

Lehe salvestamisel liigutakse sammu "Vorm".

Vorm

| 🕑 Tõend — 2 Vor               | m 3 Kinnitamine 4 Maksmine |
|-------------------------------|----------------------------|
| Tellitav tõend                |                            |
| Töend: Sünnitõend             |                            |
| Isik tõendil: MARTA METSATAGA |                            |
| Sündmuse kuupäev: 25.12.2007  |                            |
|                               |                            |
| Valige tõendi keel            |                            |
| Eesti keeles ①                |                            |
| Võõrkeeles ①                  |                            |
|                               |                            |
| Vaatan tagasi                 | Salvestan ja edasi >       |

Lehel "Vorm" kuvatakse inimesele esmalt keele valik. Eesti keelse tõendi valiku i-nupp kuvab info, et "*Juhul kui vajate tõendit esitamiseks välisriiki ja Teile ei sobi võõrkeelse tõendi valikud, siis saate lasta eestikeelse tõendi tõlkida Teile sobivasse keelde.*". Selle valiku korral suunatakse inimene lehe salvestamisel kohe tõendi tellimise sammu "**Kinnitamine**".

| [                                                                                                    |                                                                                                    |
|----------------------------------------------------------------------------------------------------|----------------------------------------------------------------------------------------------------|
|                                                                                                    |                                                                                                    |
|                                                                                                    |                                                                                                    |
|                                                                                                    |                                                                                                    |
| ıtada välisriigis, soovitame välisriigi asutı<br>u võtavad. Riikidel on erinevad nõuded tõ<br>eie poolt tellitud tõendit selles riigis tunnu | iselt küsida, millises keeles või<br>endi keelele ja vormile ning<br>statakse. <u>Loe veel</u>                         |
|                                                                                                    |                                                                                                    |
|                                                                                                    |                                                                                                    |
| CIEC vormil tõend                                                                                                    | Mitmekeelne standardvorm                                                                                               |
| itmekeelne tõend, mida saab<br>Isutada <u>Loe veel</u>                                                                                       | Mitmekeelne standardvorm koos<br>eestikeelse tõendiga, mida saab<br>kasutada <u>Loe veel</u>                           |
| Valin                                                                                                    | Valin                                                                                                    |
|                                                                                                    |                                                                                                    |
|                                                                                                    | eie poolt tellitud tõendit selles riigis tunnu<br>CIEC vormil tõend<br>itmekeelne tõend, mida saab<br>isutada Loe veel |

Võõrkeelse tõendi valiku i-nupp kuvab info, et "*Tõendi saate tellida inglise, saksa või prantsuse keeles; koos mitmekeelse standardvormiga või CIEC vormil.*". Võõrkeelse tõendi valiku tegemisel kuvatakse tellija tähelepanu juhtimiseks teave, et "*Tähelepanu! Kui soovite tõendit kasutada välisriigis, soovitame välisriigi asutuselt küsida, millises keeles või millisel vormil tõendeid nad vastu võtavad. Riikidel on erinevad nõuded tõendi keelele ja vormile ning üleküsimine tagab, et Teie poolt tellitud tõendit selles riigis tunnustatakse."*.

Võõrkeelse tõendi soovi korral avanevad vastavalt valitud tõendi liigile vormi valikud (Eesti vorm võõrkeeles, CIEC ja mitmekeelne standardvorm). Iga valiku juures on "Loe veel" link, mille alt avaneb pikem selgitus, kus tõendi vormi kasutada saab ja muu vajalik informatsioon (nt tõlke ja ametliku kinnitamise vajadus). Vajutades "Valin" nuppu Eesti vorm võõrkeeles või mitmekeelne standardvorm peal, avaneb rippmenüü keelevalikuga.

### Valige tõendi vorm

| Eesti vorm võõrkeeles | CIEC vormil tõend                                        | Mitmekeelne standardvorm                                                                     |
|-----------------------|----------------------------------------------------------|----------------------------------------------------------------------------------------------|
| <text></text>         | Mitmekeelne tõend, mida saab<br>kasutada <u>Loe veel</u> | Mitmekeelne standardvorm koos<br>eestikeelse tõendiga, mida saab<br>kasutada <u>Loe veel</u> |
|                       | Valin                                                    | Valin                                                                                        |
| Inglise               |                                                          |                                                                                              |
| Prantsuse             |                                                          |                                                                                              |
| Saksa                 |                                                          |                                                                                              |
| < Vaatan tagasi       |                                                          | Salvestan ja edasi >                                                                         |

Tõendite vormi valiku puhul arvestatakse ka piirangutega ja ei kuvata neid vormi ja keele valikuid, mida antud liiki tõendi puhul ei saa väljastada. Näiteks ei saa abielulahutuse tõendit tellida CIEC vormil ja koos mitmekeelse standardvormiga ning nimemuutmisetõendit saab

tellida ainult eesti keeles. Sellistel puhkudel on teenuses lisaks suunavad selgitused, mida inimene peaks tegema kui on soov tõendit kasutada välisriigis (nt vajadus lasta tõend tõlkida või ametlikult kinnitada).

### Valige tõendi vorm

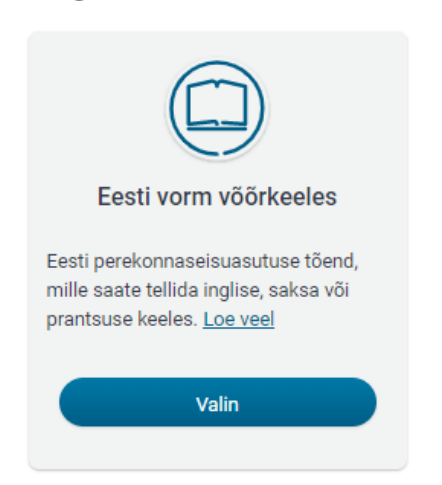

Juhul kui Teile ei sobi võõrkeelse tõendi valikud ning soovite abielulahutust tõendada teises Euroopa Liidu liikmesriigis (välja arvatud Taanis), siis on Teil võimalik taotleda abielulahutuse tõendit koos tõlkevormiga (tulenevalt Brüsseli IIa määruse artiklist 39). Tõlkevorm väljastatakse liikmesriigi, kuhu tõendit soovite esitada, keeles ning selleks pöörduge asutusse, kus abielu lahutasite.

Abielulahutuse tõendi valiku puhul on kuvatud selgitav tekst viitega Brüssel IIa tõendi saamise võimalusele: "Juhul kui Teile ei sobi võõrkeelse tõendi valikud ning soovite abielulahutust tõendada teises Euroopa Liidu liikmesriigis (välja arvatud Taanis), siis on Teil võimalik taotleda abielulahutuse tõendit koos tõlkevormiga (tulenevalt <u>Brüsseli IIa määruse artiklist 39</u>). Tõlkevorm väljastatakse liikmesriigi, kuhu tõendit soovite esitada, keeles ning selleks pöörduge asutusse, kus abielu lahutasite."

## Valige tõendi keel

#### Eesti keeles

Tõendi esitamisel välisriiki võib olla vajalik tõend ametlikult tõlkida. Ametliku tõlke saamiseks pöörduge Eestis vandetõlgi poole.

Lisaks tõlkimisele võib olla vajalik tõendi õigsus ametlikult kinnitada. Tõendi õigsuse ametlik kinnitamine tähendab sellele apostilli lisamist või legaliseerimist. Eestis kinnitavad dokumente apostilliga notarid, legaliseerimiseks tuleb pöörduda Välisministeeriumi poole. Täpsemaid nõudeid dokumendile soovitame küsida riigist, kuhu tõendi esitate. Esitades tõendi teise Euroopa Liidu liikmesriiki, ei vaja see apostilliga kinnitamist ega legaliseerimist.

**Nime muutmise tõendi valiku puhul** on tõendit võimalik tellida vaid eesti keeles ning kuvatud on selgitav tekst: *"Tõendi esitamisel välisriiki võib olla vajalik tõend ametlikult tõlkida. Ametliku tõlke saamiseks pöörduge Eestis vandetõlgi poole.* 

Lisaks tõlkimisele võib olla vajalik tõendi õigsus ametlikult kinnitada. Tõendi õigsuse ametlik kinnitamine tähendab sellele apostilli lisamist või legaliseerimist. Eestis kinnitavad dokumente apostilliga notarid, legaliseerimiseks tuleb pöörduda Välisministeeriumi poole. Täpsemaid nõudeid dokumendile soovitame küsida riigist, kuhu tõendi esitate. Esitades tõendi teise Euroopa Liidu liikmesriiki, ei vaja see apostilliga kinnitamist ega legaliseerimist."

## Kinnitamine

Kinnitamise lehel on avalduse esitajal võimalus üle vaadata tõendi tellimise andmed, lisada/valida e-posti aadress, millele soovib saada tõendi tellimisega seotud teateid ametnikult, valida tõendi väljastamise viis ning teha valik makseviisi osas.

| 🕑 Tõend 🕑 Vorm 🔹 Kinnitamine 👍 Makamine                                                                                                    |
|----------------------------------------------------------------------------------------------------|
| Avalduse ülevaatamine<br>Palun kontrollige esitataveid endmeid                                                                                                    |
| Tellitav tõend                                                                                                    |
| Tõendi teilija:<br>JEKATERIINA-MIINA TEST                                                                                                    |
| Isik, kelle kohta tõend väljastatakse: SÜNNITÕEND TEST<br>Tõend: Sünnitõend<br>Vorm: Eesti vormil perekonnasündmuse tõend<br>Keel: Inglise<br>Tõendi sündmuse kuupäev: 01.09.2018                                                                                                    |
| Kontakt<br>E-posti aadress, kuhu saadame Telle tõendi tellimisega seotud teated<br>tetststs@tetsts.ee<br>+ Usan e-posti aadressi                                                                                                    |
| Valige tõendi väljastamise viis<br>◯ Paberkandial kohalikust omavalitsusest – 10€                                                                                                    |
| <ul> <li>E-posti teel krüpteeritult – 5€</li> <li>Tõend saadetakse krüpteeritult Tele e-posti aadressile. E-postile saadetud tõendi evamiseks<br/>(dekrüpteerimiseks) on vaja kahtivald ID-kaardi sertifikaate ning ID-kaardi PIN-koodi.</li> <li>Kui soovite tõendit kasutada vällariigis, sooviteme vällariigi asutuselt küsida, kas nad aktsepteerivad<br/>digitaalalikirjaga tõendit. Riikidel on erinevad nõuded tõenditele ning Üleküsimine tagab, et Tele poolt teilitud<br/>elektroonillat toendit. Ruivastakse.</li> </ul> |
| O Paberkandjal välisesindusest – 20€                                                                                                    |
| Valige makseviis<br>Eesti pankade makse (SEB, Swedbank, LHV)<br>Krediitkaardimakse (Visa, Mastercard)                                                                                                    |
| Veaten tegesi     Kinnitan tellimuse ja suundun maksma                                                                                                    |

#### Tõendi väljastamise viis

Tõendi väljastamise viisidena kuvatakse tellijale olenevalt tõendi liigi ja vormi valikust kuni kolm võimalust: paberkandjal kohalikust omavalitsusest, e-posti teel krüpteeritult või paberkandjal välisesindusest. Näiteks, välisesindusest väljastamise võimalus kuvatakse ainult eesti keelse ja Eesti vormil võõrkeelse tõendi valikute puhul kuna välisesindustel puudub õigus väljastada CIEC tõendeid ja mitmekeelseid standardvorme.

Väljastamise viiside juures kuvatakse koheselt ka info riigilõivu suuruse kohta. Pärast väljastamise viisi valimist avaneb tellijale lisainfo ja/või rippmenüü asutustest, kust saab valida tõendi kättesaamise koha. Täiendavalt on paberkandjal väljastamise viiside valiku juures võimalik vabateksti väljale kirjutada muu teade ametnikule (nt anda volitus tõendi kättesaamiseks kellelegi teisele).

### Paberkandjal kohalikust omavalitsusest:

| Tõendi kättesaamise koht                                                                                                    |
|----------------------------------------------------------------------------------------------------|
| Asutused                                                                                                    |
| TALLINNA PSA -                                                                                                    |
| Siia saate jätta teate ametnikule. Kui soovite, et keegi teine tuleks tõendile järgi, kirjutage tema ees- ja<br>perekonnanimi ning isikukood või sünniaeg.<br>Siia saab kirjutada soovitud teate ametnikule. |
| Siia saate jätta teate ametnikule. Kui soovite, et keegi teine tuleks tõendile järgi, kirjutage tema ees- ja<br>perekonnanimi ning isikukood või sünniaeg.<br>Siia saab kirjutada soovitud teate ametnikule. |
| Siia saate jätta teate ametnikule. Kui soovite, et keegi teine tuleks tõendile järgi, kirjutage tema ees- ja<br>perekonnanimi ning isikukood või sünniaeg.<br>Siia saab kirjutada soovitud teate ametnikule. |

### E-posti teel krüpteeritult:

| ) | Paberkandjal kohalikust omavalitsusest − 10€                                                                                                    |
|---|----------------------------------------------------------------------------------------------------|
|   | E-posti teel krüpteeritult – 5€                                                                                                    |
|   | Tõend saadetakse krüpteeritult Teie e-posti aadressile. E-postile saadetud tõendi avamiseks<br>(dekrüpteerimiseks) on vaja kehtivaid ID-kaardi sertifikaate ning ID-kaardi PIN-koodi.                                                                                 |
|   | Kui soovite tõendit kasutada välisriigis, soovitame välisriigi asutuselt küsida, kas nad aktsepteerivad<br>digitaalallkirjaga tõendit. Riikidel on erinevad nõuded tõenditele ning üleküsimine tagab, et Teie poolt tellitud<br>elektroonilist tõendit tunnustatakse. |

Paberkandjal välisesindusest:

| /                                 | ohalikust omavalitsusest –                                     | 10€                   |                            |            |  |
|-----------------------------------|----------------------------------------------------------------|-----------------------|----------------------------|------------|--|
| ) E-posti teel kr                 | ipteeritult – 5€                                               |                       |                            |            |  |
| ) Paberkandjal                    | älisesindusest – 20€                                           |                       |                            |            |  |
| Tõendi kätte                      | aamise koht                                                    |                       |                            |            |  |
| Asutused                          |                                                                |                       |                            |            |  |
| EV PEAKON                         | ULAAT NEW YORGIS 👻                                             |                       |                            |            |  |
| Siia saate jätta<br>perekonnanimi | ate ametnikule. Kui soovite, et<br>ing isikukood või sünniaeg. | keegi teine tuleks tõ | endile järgi, kirjutage te | ma ees- ja |  |
| Siia saab jätta t                 | ate ametnikule.                                                |                       |                            |            |  |

#### Makseviis

Riigilõivu saab tõendi eest tasuda pangalingi kaudu Eesti pankades (SEB, Swedbank, LHV ja Citadele) või krediitkaardiga ning selleks tuleb valida vastav makseviis.

| Valige tõendi väljastamise viis<br>◯ Paberkandjal kohalikust omavalitsusest – 10€                               |                                      |
|----------------------------------------------------------------------------------------------------|--------------------------------------|
| E-posti teel krüpteeritult – 5€                                                                                 |                                      |
| Paberkandjal välisesindusest – 20€                                                                              |                                      |
| Valige makseviis<br>Eesti pankade makse (SEB, Swedbank, LHV, Citadele)<br>Krediitkaardimakse (Visa, Mastercard) |                                      |
| <ul> <li>✓ Vaatan tagasi</li> </ul>                                                                             | Kinnitan tellimuse ja suundun maksma |

Peale kõigi vajalike valikute tegemist suunatakse tellija nupu "Kinnitan tellimuse ja suundun maksma" vajutamise järel sammu "Maksmine".

## Maksmine

"**Maksmine**" lehel kuvatakse tellijale vastavalt eelmisel lehel tehtud valikule riigilõivu maksmiseks Eesti pankade ikoonid või krediitkaardimakse ikoon. Vajutades ikoonile suunatakse tellija valitud Eesti panga internetipanka või krediitkaardiga makset sooritama. Makse andmed, sh saaja, konto- ja viitenumbrid, on tellija jaoks automaatselt täidetud.

Juhul kui valiti Eesti pankade makse, juhitakse tellija tähelepanu sellele, et makse sooritamisel võib olla vajalik anda lisakinnitusi makse sooritamisel. See tuleneb sellest, et tegemist on uue makselahendusega, mis lähtub Euroopa avatud panganduse põhimõtetest, mille raames võib üks makselahenduse pakkujast pank (antud juhul SEB, kellega on sõlmitud e-teenuse makselahenduse leping) suunata makse tegija teise EL panga internetikeskkonda kui isik selleks ise nõusoleku/kinnituse annab.

Riigilõivu tasumine Eesti panga maksega:

| igiloivu maksmisek                         |                                                  | and the second second second second second second second second second second second second second second second |                                             |                      |   |  |
|--------------------------------------------|--------------------------------------------------|----------------------------------------------------------------------------------------------------|---------------------------------------------|----------------------|---|--|
| irast makse soorita                        | s vajutage ikoonile. N<br>mist on vaialik vajuta | lakseviisi muutmise<br>ida Tagasi kaupme                                                                         | eks suunduge eelmis<br>he juurde"           | sele lehele.         |   |  |
| helenenul Volidoo r                        | nakaa CED. Qwadhan                               |                                                                                                    | internatioonaaa auu                         | motolico Toid molico | - |  |
| nelepanu! valides r<br>gatamise teenuse ii | nakse SEB, Sweuban<br>jurde, kus Teil tuleb t    | eha mõni lisakinniti                                                                                             | internetipangas, suu<br>is Kinnitame et nee | d maksevijsid op     | e |  |
| rvalised.                                  |                                                  |                                                                                                    | is. Rinintame, et nee                       |                      |   |  |
|                                            |                                                  | -                                                                                                    |                                             |                      |   |  |
| = Citadele                                 | SEB Swe                                          | edbank 😔 👘                                                                                                    | LHV                                         |                      |   |  |

## Riigilõivu tasumine krediitkaardiga:

|                                            | Tõend — 🔗 Vorm                                                                    | n ——— 🕜 Kinnitamin                            | ne — 4 Maksmine |  |
|--------------------------------------------|-----------------------------------------------------------------------------------|-----------------------------------------------|-----------------|--|
| Riigilõiv                                  |                                                                                   |                                               |                 |  |
| Riigilõivu maksmise<br>Pärast makse soorit | s vajutage ikoonile. Makseviisi muutmis<br>mist on vaialik vaiutada "Tagasi kaupm | seks suunduge eelmisele lehe<br>nehe iuurde". | le.             |  |
| VISA                                       |                                                                                   |                                               |                 |  |
|                                            |                                                                                   |                                               |                 |  |
| 🔇 Vaatan tagasi                            | )                                                                                 |                                               |                 |  |
|                                            |                                                                                   |                                               |                 |  |

Järgnevalt näide SEB pangalingi kaudu makse sooritamisest. Esmalt on vajalik valida autoriseerimise ehk panka sisselogimise meetod – valikus on Smart-ID, Mobiil-ID ja autentimine pangas. Autentimine pangas tähendab, et makse sooritaja suunatakse oma panga internetipanka, kus sisse logimine toimub vastavalt panga pakutavatele võimalustele (nt SEB puhul saab internetipanka logida kasutajatunnuse ja Smart-ID, Mobiil-ID, ID-kaardi või koodi kasutades).

| ET                                                                              |  |                                                                                                    |
|---------------------------------------------------------------------------------|--|----------------------------------------------------------------------------------------------------|
| VALI AUTORISEERIMISE MEETOD<br>SEB<br>Smart-ID                                  |  |                                                                                                    |
| Mobiil-ID                                                                       |  |                                                                                                    |
| Autentimine pangas                                                              |  |                                                                                                    |
| EDASI                                                                           |  |                                                                                                    |
| SEB on SISEMINISTEERIUM ametlik<br>makselahenduse pakkuja.<br>Teenuse kirjeldus |  |                                                                                                    |
| SEB                                                                             |  | Internetipank                                                                                                    |
| Login sisse                                                                     |  |                                                                                                    |
| Palun valige autentimisvahend                                                   |  | Viited                                                                                                    |
| © Smart-ID © Mobiil-ID © ID-kaart © Kood<br>Kasutajatunnus                      |  | <ul> <li>Internetipanka saab sisse logida<br/>Smart-ID, ID-kaardi, mobili-ID ja<br/>PIN-kaikulaatoriga. Loe lisaks</li> <li>Et veenduda Internetipanga<br/>kasutamisel lehekülje õigsuses,<br/>kontrollige üle panga serveri<br/>aadress ja serveri turvasertifikaat.</li> </ul> |
| Sisenen                                                                         |  | Loe lisaks                                                                                                    |

Seejärel tuleb makse sooritajal anda lisakinnitus, mis tagab ligipääsuõiguse makse algatamiseks SEB internetipangas:

| enusepakkuja li                          | gipääsu õigused                                                                                                    |
|------------------------------------------|----------------------------------------------------------------------------------------------------|
| psates nupule "Kinnita", suunatakse Teid | tagasi teenusepakkuja juurde.                                                                                                    |
| Klient                                   | The second second secon |
| Teenusepakkuja                           | AS SEB Pank                                                                                                    |
| Ligipääsu õigused                        | Kontode nimekiri<br>Ülevaade Teie kontode nimekirjast – IBAN ja konto nimi.                                                                                                    |
|                                          | Ø Makse algatamine                                                                                                    |
|                                          | Õigus teha Teie kontolt makset ning saada ülevaade makse detailide kohta. Makse sooritatamise<br>on vajalik Teie poolne kinnitus.                                                                                                    |
|                                          | Peidan ligipääsu õiguste selgitused                                                                                                    |

Kui isikul on pangas mitu arvelduskontot, siis palutakse tal järgmises aknas valida arvelduskonto, millelt ta soovib makse sooritada:

|                  | ET                            |
|------------------|-------------------------------|
| /ALI PANGAKONTO: |                               |
| EE EE            | Arvelduskonto (EUR)           |
|                  | Arvelduskonto (EUR)           |
|                  | 1/CA CO 04                    |
| MA               | \KSA €0.01                    |
| MA               | KSA €0.01                     |
| MA               | KSA €0.01                     |
| MA               | SEB                           |
| SEB on SISE      | S E B<br>MINISTEERIUM ametlik |

Peale õnnestunud riigilõivu makset kuvatakse isikule tellimuse edastamise info. Tõendi tellimuse avaldus saadetakse automaatselt menetlustarkvarasse selle asutuse töölauale, kust isik soovis tõendit kätte saada. E-posti teel kättesaamise viisi valiku korral saadetakse tellimus isiku elukohajärgse maakonnakeskuse KOV töölauale. Isikule kuvatakse vastav info e-rahvastikuregistri töölaual "Minu avaldused" all vastaval tellimusel klõpsates.

| Täname | e, et esitasite avalduse!                                                                                                    | × |
|--------|----------------------------------------------------------------------------------------------------|---|
|        | Teie tellimus edastati asutusele TALLINNA PSA.<br>Tõend väljastatakse Teile <i>paberkandjal/e-posti teel</i> mõne päeva<br>jooksul.<br>Tellimuse olekut saate jälgida e-rahvastikuregistri töölaual<br>asukohas minu avaldused. |   |
|        | Sulgen                                                                                                    |   |

## Menetlusest tagasiside

Esitatud tõendi tellimust näeb e-rahvastikuregistri "**Töölaud**" vaates "**Minu avaldused**" plokis. Detailne tellimuse ülevaade kuvatakse vastavale tõendi tellimuse avaldusele vajutades.

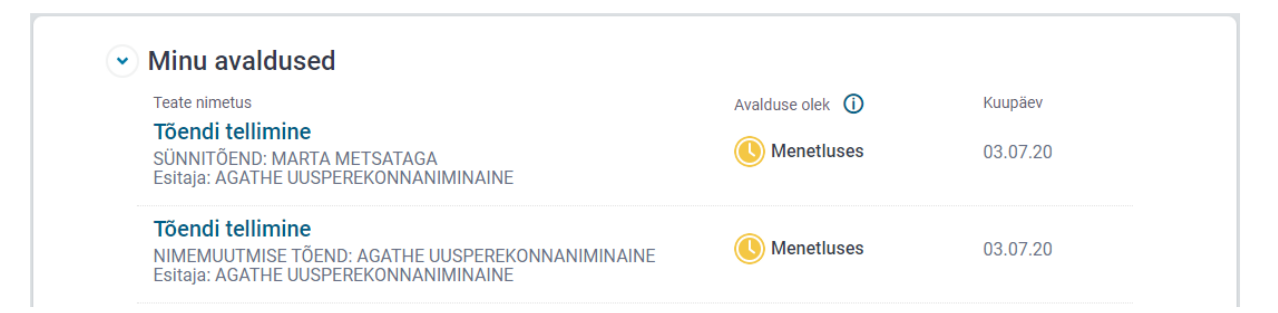

Kui tõendi tellimus on menetlustarkvaras täidetud ja toimik suletud, kuvatakse see tõendi tellijale e-rahvastikuregistri töölaual märkega "Lõpetatud".

| <ul> <li>Minu avaldused</li> </ul>                                                                               |                                                          |                     |
|----------------------------------------------------------------------------------------------------|----------------------------------------------------------|---------------------|
| Teate nimetus<br><b>Tõendi tellimine</b><br>SÜNNITÕEND: MARTA METSATAGA<br>Esitaja: AGATHE UUSPEREKONNANIMINAINE | Avalduse olek ①<br><b>Dispetatud</b><br>Lisatud teade [] | Kuupäev<br>03.07.20 |

Lisaks kuvatakse tõendi valmisoleku ja kättesaamise info tõendi tellimuse avalduse avades. Sinna kuvatakse ametniku poolt menetlustarkvaras toimiku märkusesse sisestatud teave tõendi kättesaamise kohta.

# Tõendi tellimine

#### (⊡) Teade

Asutus: SISEMINISTEERIUM

TEIE POOLT TELLITUD TÕEND ON VALMIS. KRÜPTEERITUD TÕEND ON SAADETUD E-POSTI AADRESSILE TESTIJA@TESTTEST.EE. TÕENDI DEKRÜPTEERIMISEKS VAJATE KEHTIVAID ID-KAARDI SERTIFIKAATE JA VAJALIK ON TEADA PIN KOODE.

#### Avalduse esitaja

AGATHE UUSPEREKONNANIMINAINE Isikukood: 48512150013

#### Tellitav tõend

Tõendi tellija: AGATHE UUSPEREKONNANIMINAINE

Isik, kelle kohta tõend väljastatakse: MARTA METSATAGA

Tõend: Sünnitõend

Vorm: Eesti vormil perekonnasündmuse tõend

Keel: Prantsuse

Tõendi sündmuse kuupäev: 25.12.2007

#### Kontakt

E-posti aadress, kuhu saadame Teile tellimusega seotud teated

testija@testtest.ee

Sulgen akna

## Minu and med

Esimest korda e-rahvastikuregistrisse sisenedes kuvatakse rahvastikuregistris olevaid andmeid, kus on kehtiv elukoha aadress, kontaktandmed (e-posti aadressid ja telefonid), lisa-aadressid, välisriigi isikukood ja ütluspõhised andmed (rahvus, emakeel, haridustase). Ütluspõhiseid andmeid näeb samal lehel ka enda alaealiste laste kohta.

Kasutajal on võimalik andmeid lisada või kustutada. Andmete uuendamise lehel muudetud andmed salvestatakse automaatselt rahvastikuregistrisse, ametnik otsust ei tee. E-teenuses neid uuesti ei küsita.

| Palun vaadake oma andmed üle ja vajaduse korral muutke neid. Tele esitatud andmed kantakse rahvastikuregistrisse.           |                                            |  |  |
|----------------------------------------------------------------------------------------------------|--------------------------------------------|--|--|
| Elukoha aadress<br>Harju maakond, Tallinn, Kristiine linnaosa, Käo tn 37-1<br>Alguskuupäer: 27.08.2019                      |                                            |  |  |
| E-post ©                                                                                                    |                                            |  |  |
| Sander.paloson@testRR.ee ✓ Peidan andmed Andmete edasta;a: TALLINNA LASNAMÄE LINNAOSA VALITSUS. Edastamise seg: 17.06.2019  | 曾 <u>Kustutan</u>                          |  |  |
| +Lisan e-posti aadressi                                                                                                    | ) <u>Kuidas suunata eesti.ee aadressi?</u> |  |  |
| Telefon                                                                                                    |                                            |  |  |
| § 5123456<br>> Vastan andmeid                                                                                               | 🕆 Kustutan                                 |  |  |
| +Lisan telefoninumbri                                                                                                    |                                            |  |  |
| LİSƏ-ƏƏdress ()<br>Kul Te püsivalt kasutate mitut elukohta, märkige aadressid, mis erinevad rahvastikuregistrisse kantud el | ukohast.                                   |  |  |
| Pärnu mnt 10-45<br>> Vaatan andmeid                                                                                         | 🕆 <u>Kustutan</u>                          |  |  |
| T Lisan asoresi                                                                                                    |                                            |  |  |
| Välisriigi isikukood<br>Märkige, kui Tell on mõne telse riigi isikukood.                                                    |                                            |  |  |
| + Lisan välisriigi isikukoodi                                                                                               |                                            |  |  |
| Ütluspõhised andmed ©                                                                                                    |                                            |  |  |
| SANDER PALOSON                                                                                                    |                                            |  |  |
| Rahvus:<br>Rahvus märkimata                                                                                                 |                                            |  |  |
| Emakeel:<br>Eesti                                                                                                    |                                            |  |  |
| Handustase:<br>Kutsekeskharidus või kutseõpe<br>keskhariduse baasil                                                         |                                            |  |  |
| Ø Muudan                                                                                                    |                                            |  |  |
|                                                                                                    |                                            |  |  |

Lehe kinnitamisel kontrollitakse, kas puuduolevad statistilised andmed on märgitud ning et märgitud oleks vähemalt üks kehtiv e-posti aadress. Kui need andmed puuduvad, ei ole võimalik e-teenuseid kasutada. Andmete uuendamise lehekülge kuvatakse edaspidi erahvastikuregistrisse sisenedes kasutajale sagedusega kord kolme kuu järel.